## D-Link

## How to login D-Link Switch via SSH\_Public Authmode

- Add a admin user account in Switch.
   create account admin admin
   Enter a case-sensitive new password:admin
   Enter the new password again for confirmation:admin
- 2. Setup and Enable SSH function in Switch.

config ssh server maxsession 8 config ssh server contimeout 120 config ssh server authfail 2 config ssh server rekey never config ssh user admin authmode publickey enable ssh

3. Use Puttygen.exe to generates private and public keys.

| PuTTY Key Generat                       | or          |                 | X                |
|-----------------------------------------|-------------|-----------------|------------------|
| File Key Conversions                    | Help        |                 |                  |
| Key<br>No key.                          |             |                 |                  |
| Actions<br>Generate a public/private k  | .ey pair    | [               | Generate         |
| Load an existing private ke             | y file      |                 | Load             |
| Save the generated key                  |             | Save public key | Save private key |
| Parameters                              |             |                 |                  |
| Type of key to generate:<br>SSH-1 (RSA) | 💿 SSH-2 RSA | ⊖ ss⊦           | I-2 DSA          |
| Number of bits in a generat             | ed key:     |                 | 1024             |

| 🚰 PuTTY Key 🤇                                                         | Generator                                   |                                                         |                                      |
|-----------------------------------------------------------------------|---------------------------------------------|---------------------------------------------------------|--------------------------------------|
| File Key Conv                                                         | ersions Help                                |                                                         |                                      |
| Kev                                                                   |                                             |                                                         |                                      |
| Please generate                                                       | some randomness                             | by moving the mouse over the blank a                    | area.                                |
|                                                                       |                                             |                                                         |                                      |
|                                                                       |                                             |                                                         |                                      |
|                                                                       |                                             |                                                         |                                      |
|                                                                       |                                             |                                                         |                                      |
|                                                                       |                                             |                                                         |                                      |
|                                                                       |                                             |                                                         |                                      |
|                                                                       |                                             |                                                         |                                      |
| Actions                                                               |                                             |                                                         |                                      |
| Generate a publ                                                       | ic/private key pair                         |                                                         |                                      |
|                                                                       |                                             |                                                         | Generate                             |
| Load an existing                                                      | ı private key file                          |                                                         | Generate<br>Load                     |
| Load an existing<br>Save the genera                                   | ) private key file<br>ated key              | Save public key                                         | Generate<br>Load                     |
| Load an existing<br>Save the genera<br>Parameters                     | ) private key file<br>ated key              | Save public key                                         | Generate<br>Load                     |
| Load an existing<br>Save the genera<br>Parameters<br>Type of key to g | ) private key file<br>ated key<br>jenerate: | Save public key Save Save Save Save Save Save Save Save | Generate<br>Load<br>Gave private key |

| 😴 PuTTY Key Gen                                                                              | erator 🔰                                                                                                    |  |  |
|----------------------------------------------------------------------------------------------|----------------------------------------------------------------------------------------------------|--|--|
| File Key Conversio                                                                           | ns Help                                                                                                    |  |  |
| _ Key                                                                                        |                                                                                                    |  |  |
| Public key for pasting                                                                       | into OpenSSH authorized_keys file:                                                                                                    |  |  |
| ssh-rsa<br>AAAAB3NzaC1yc2E/<br>AcSnwBcL7ZJsCqir0<br>EtjYPyvAaUaUFzF37<br>/FKR8= rsa-key-2005 | AAAABJQAAAIEAwZ7n9MnASB+qdmeSipiyQ+ycvhDRrFw1x/UJ<br>3F+Uo3CbeZ7k6wG9NwcRLqraQ69L0dyV9NMIThqrxtVNewsKs<br>r2XrufReGKecvibGU2EQFn9UKUgmwY5RqWkLSTTECTQgvcre<br>91008 |  |  |
| Key fingerprint: ssh-rsa 1024 7e:17:78:ce:ff:52:bd:e2:53:57:70:b0:26:05:c3:e                 |                                                                                                    |  |  |
| Key comment:                                                                                 | rsa-key-20091008                                                                                                    |  |  |
| Key passphrase:                                                                              | •••• test                                                                                                    |  |  |
| Confirm passphrase:                                                                          | •••• test                                                                                                    |  |  |
| Actions                                                                                      |                                                                                                    |  |  |
| Generate a public/priv                                                                       | vate key pair Generate                                                                                                    |  |  |
| Load an existing priva                                                                       | te key file Load                                                                                                    |  |  |
| Save the generated k                                                                         | ey Save public key Save private key                                                                                                    |  |  |
| Parameters                                                                                   |                                                                                                    |  |  |
| Type of key to genera<br>OSSH-1 (RSA)                                                        | ite:                                                                                                    |  |  |
| Number of bits in a ge                                                                       | nerated key: 1024                                                                                                    |  |  |

| 🕏 PuTTY Key Generator 🛛 🔀                                                                                                    | Save public key as:                                                  | ? 🔀                                                                                                    |
|----------------------------------------------------------------------------------------------------|----------------------------------------------------------------------|----------------------------------------------------------------------------------------------------|
| File Key Conversions Help                                                                                                    | Save in: 🞯 Desktop                                                   | 🖌 🧿 🕸 📂 🛄•                                                                                                    |
| Public key for pasting into OpenSSH authorized_keys file:<br>sshrsa<br>AAAAB3NzaC1yc2EAAAABJQAAAIEAwZ7n9MnASB+qdmeSipiyQ+ycvhDRiFw1x/UJ<br>AcSnwBc1,ZJsC2qit03F+Uc3Cbez7K6wG9NwcRLqra069L0dyV9NMIThqrxtVNewsKs<br>EtiYPywAaJJaUFz737xiufReGKecvibGU2EQFn9UKUgmwY5RqVkLSTTECTQgvcre<br>/FKR8= rsa-key-20091008 | My Recent<br>Documents                                               | config(0602211558).     dgs-3426-lacp.pcap     m)DSR-1000_A1_Exterr     m)How to login D-Link S     m)How to login D-Link S     m)How to login D-Link S     m)How to login D-Link S                                                                                                    |
| Key fingerprint         ssh-rsa 1024 7e:17:78:ce:ff:52:bd:e2:53:57:70:b0:26:05:c3:e9           Key comment:         rsa-key-20091008                                                                                                    | Desktop                                                              | ™IMEmber case.docx                                                                                                    |
| Key passphrase:                                                                                                    | 3528-lacp.pcap     Jbackup-20090918(09222219     China Con-call.docx | 22).pkg Since Provide Alexandric Stress (22).pkg Since Provide Alexandric Stress (22).pkg Since Provide Alexandri Stress (22).pkg Since Provide Alexandric Stres |
| Actions Generate a sublic /srivate key pair                                                                                                    | My Documents                                                         | <ul> <li>putty-public_key.ppk</li> <li>route_print_vista.jpg</li> </ul>                                                                                                    |
| Load an existing private key file Save the generated key Save public key Save private key                                                                                                    | My Computer<br>File name: pub_v2.ppk                                 | Save                                                                                                    |
| Parameters Type of key to generate: SSH-1 (IRSA) O SSH-2 RSA O SSH-2 DSA                                                                                                    | Save as type: All Files (".")<br>My Network                          | Cancel                                                                                                    |
| Number of bits in a generated key: 1024                                                                                                    |                                                                      |                                                                                                    |

| 😴 PuTTY Key Gene                                                                                                    | rator                                                                                                    | × | Save private k                                                                  | ey as:                                                                                                    | ? 🗙            |
|----------------------------------------------------------------------------------------------------|----------------------------------------------------------------------------------------------------|---|---------------------------------------------------------------------------------|----------------------------------------------------------------------------------------------------|----------------|
| File Key Conversion<br>Key<br>Public key for pasting<br>sshr-sa<br>AAAAB 3NzaC1yu2E4<br>AcSnwBcL7ZJsCqi0<br>EttYPyvAdU4UE737<br>/FKR8= rsa-key-2005<br>Key fingerprint:<br>Key comment:<br>Key passphrase:<br>Confirm passphrase:<br>Actions<br>Generate a public/print | Into OpenSSH authorized_keys file:       AAABJQAAAIEAwZ7n9MnAS8+qdmeSipiy0+ycvhDRifFw1x/UU       AAABJQAAAIEAwZ7n9MnAS8+qdmeSipiy0+ycvhDRifFw1x/UU       SF-Uo3CbeZ7k6wG9NwcRLqra069L0dyV9NMIThqrxtVNewsKs       ZXruRe6K ecvibGU2EQFn9UKUgmwYSRqWkLSTTECTQgvcre       1008       ssh-rsa 1024 7e:17:78:ce:ff:52:bd:e2:53:57:70:b0:26:05:c3:e9       rsa-key-20091008       eeee       atte key pair       Generate |   | Save private k<br>Save in:<br>My Recent<br>Documents<br>Desktop<br>My Documents | Computer       pub_v2_pri.ppk         My Computer       putty-private_key.ppk         My Network Places       putty-public_key.ppk         Computer       putty-public_key.ppk         Computer       putty-private_key.ppk         Computer       putty-public_key.ppk         Computer       putty-public_key.ppk         Computer       putty-p |                |
| Load an existing priva<br>Save the generated k<br>Parameters<br>Type of key to genera<br>O SSH-1 (RSA)<br>Number of bits in a ge                                                                                                    | te key file Load<br>ey Save public key Save private key<br>te:<br>• SSH-2 RSA SSH-2 DSA<br>nerated key:<br>1024                                                                                                    |   | My Computer                                                                     | File name: pub_v2_pri.ppk  Save as type: PuTTY Private Key Files (*.ppk)                                                                                                    | Save<br>Cancel |

4. Enable Putty.exe and upload private key.

| 🔀 PuTTY Configuratio                                                                                                    | n 🔀                                                                                                    | Select private key file | ? 🔀            |
|----------------------------------------------------------------------------------------------------|----------------------------------------------------------------------------------------------------|-------------------------|----------------|
| Category:   Terminal  Keyboard  Bell  Features  Window  Appearance Behaviour  Translation  Selection  Concurs  Connection  Data  Proxy Telnet  Rion  SSH  Kax  Auth TTY  -X11  Junnels Bugs V | Options controlling SSH authentication Bypass authentication entirely (SSH-2 only) Authentication methods Authentication methods Attempt TIS or CryptoCard auth (SSH-1) Attempt TIS or CryptoCard auth (SSH-2) Authentication parameters Allow agent forwarding Allow attempted changes of username in SSH-2 Private key file for authentication: C:\Documents and Settings\Benson\De Browse | Look in:                | Upen<br>Cancel |
| ADOUR                                                                                                    | Upen Cancer                                                                                                    |                         |                |

5. Use Putty SSH application to login Switch.

| ategory:                                                   |   |                                                                  |                        |  |  |
|------------------------------------------------------------|---|------------------------------------------------------------------|------------------------|--|--|
| Session                                                    | ~ | Basic options for your PuTTY session                             |                        |  |  |
| Logging                                                    |   | Specify the destination you want to<br>Host Name (or IP address) | o connect to<br>Port   |  |  |
| Rell                                                       |   | 10.90.90.90                                                      | 22                     |  |  |
| Features<br>Window                                         |   | Connection type:<br>O Raw O Telnet O Rlogin O SSH O Serial       |                        |  |  |
| - Appearance<br>- Behaviour<br>- Translation               |   | Load, save or delete a stored session<br>Saved Sessions          |                        |  |  |
| Colours<br>Connection<br>Data<br>Proxy<br>Telnet<br>Rlogin |   | Default Settings                                                 | Load<br>Save<br>Delete |  |  |
| ⊡-SSH<br>Kex<br>Auth<br>TTY                                |   | Close window on exit:<br>Always ONever O                         | nly on clean exit      |  |  |

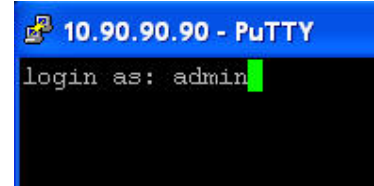

## Putty 10.90.90.90 - Putty

login as: admin Authenticating with public key "rsa-key-20091008" Passphrase for key "rsa-key-20091008": <mark>test</mark>

B 10.90.90.90 - PuTTY
DES-3028 Fast Ethernet Switch Command Line Interface
Firmware: Build 2.40.B07
Copyright(C) 2008 D-Link Corporation. All rights reserved.
UserName:admin
PassWord:\*\*\*\*\*

```
10.90.90.90 - PuTTY
DES-3028 Fast Ethernet Switch Command Line Interface
Firmware: Build 2.40.807
Copyright(C) 2008 D-Link Corporation. All rights reserved.
UserName:admin
PassWord:*****
DES-3028:4#
```